Чтобы изменить время бездействия пользователя, по истечение которого считается, что его сеанс завершен:

- Войдите в Панель администратора.
- Откройте раздел Настройки.
- Перейдите на вкладку Администрирование.

• В разделе Безопасность / Приватность в поле Время сеанса установите время в минутах.

Если необходимо, чтобы время бездействия пользователя не учитывалось, то установите значение **0**. Сеанс будет считаться действительным до закрытия браузера.

Если по каким-то причинам функция работает некорректно, проверьте следующие значения в настройках файла php.

- 1. session.cookie\_lifetime (по умолчанию: **0**)
  - session.cookie\_lifetime указывает время жизни файла cookie в секундах, которое отправляется в браузер.
    значение 0 означает "пока браузер не будет закрыт".
- 2. session.gc\_maxlifetime (по умолчанию: 1440)
  - session.gc\_maxlifetime указывает количество секунд, после которых данные будут считаться "ненужными" и очищены.
    - сбор ненужных данных происходит в начале сеанса пользователя.

Совет:

• После изменения настроек в файле php перезапустите веб-сервер.

ID статьи: 296 Последнее обновление: 22 нояб., 2017 Обновлено от: Черевко Ю. Ревизия: 5 Советы и рекомендации -> KBPublisher -> Как изменить таймаут бездействия пользователя https://www.kbpublisher.ru/kb/entry/296/